## 1. Open the website of CCC2025, click on the Registration:

## https://ccc2025.cqu.edu.cn/en/Home.htm

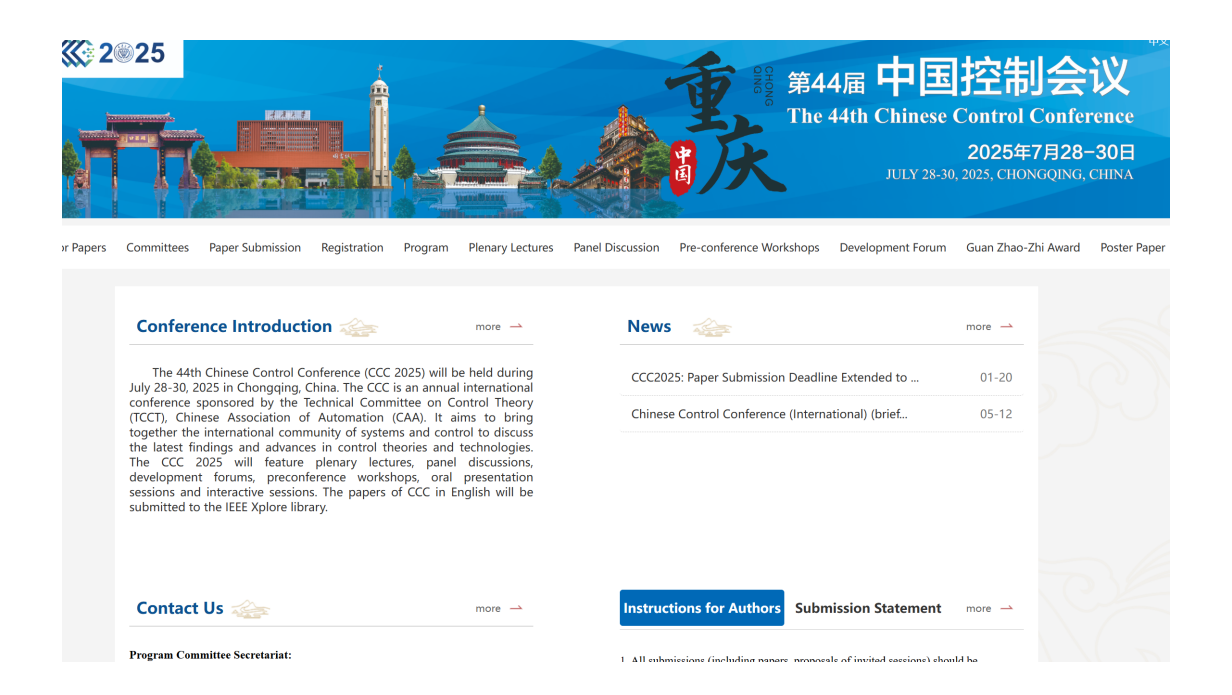

## 2. Enter the underlined link URL

## https://www.cacpaper.com/register/123/user/preRegist

Due to the need for materials preparation for the conference, refunds for registration fees will not be accepted after July 10th.

Procedure for registration

(1) Participant with papers:

Click on the CCC2025 Registration and Payment System: https://www.cacpaper.com/register/123/user/preRegist, fill in registration information, paper information, invoice information, and complete payment. After successful registration and payment, a Paper Code (to be used for submitting the final manuscript) will be displayed on the registration page.

Log in to the paper submission system: http://cms.amss.ac.cn, click on the CCC2025 Author Center, select " Final submission", fill in

3. Click "Create accout" to create an account.

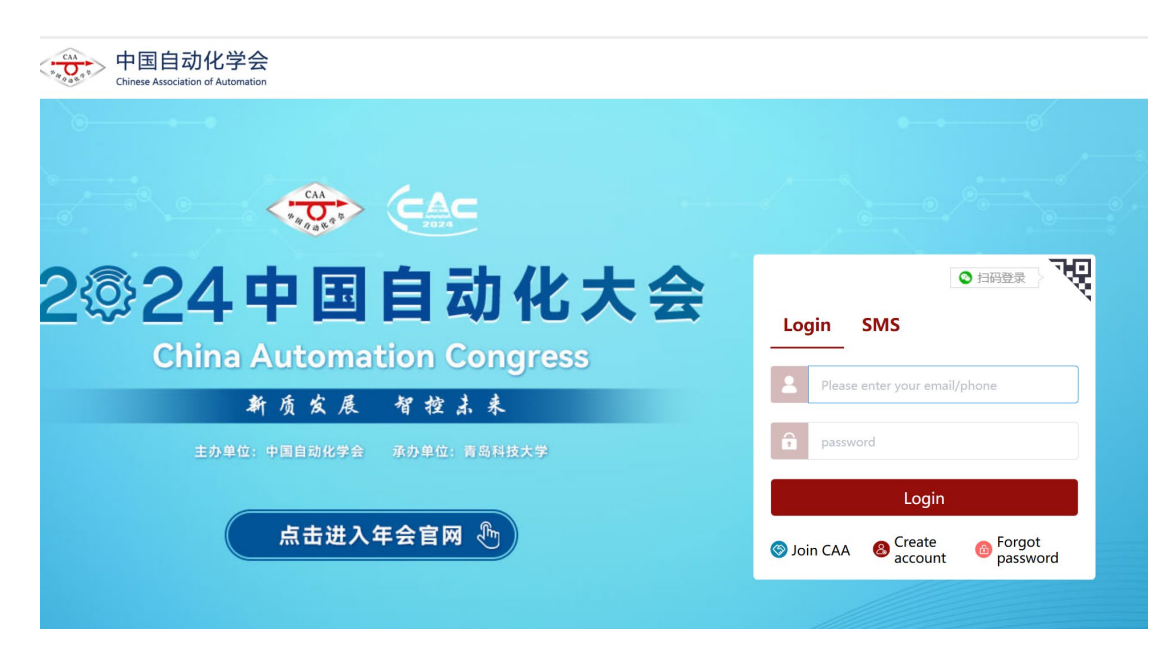

4. Fill in relevant information on this page

| egistered accou       | int                                      | Existing account?Go log in |
|-----------------------|------------------------------------------|----------------------------|
| Registration typ      | Phone account Email account              |                            |
| * Phone               | Please enter your phone number           |                            |
| * Code                | Please enter a verification code Get cod | de                         |
| * Password            | Please enter your password               |                            |
| * Confirm<br>Password | Please confirm the password              |                            |
| * Full<br>Name        | Please enter your full name              |                            |
| * Institution         | Please enter your institution            |                            |
| * Email               | Please enter your email address          |                            |
|                       | submit cancel                            |                            |

5. Select the type of registration based on the author's identity

| 第44届中国控制会议-CCC2025             | 中文 🦳         |
|--------------------------------|--------------|
| Select Participant Type        |              |
| 普通参会者 Regular Registration     | ¥2700/\$380  |
| Automatically recommended      |              |
| 中国自动化学会会员 CAA Member           | ¥ 2500/\$350 |
| IEEE会员/TCCT委员 IEEE/TCCT Member | ¥2500/\$350  |
| 学生 Student                     | ¥2300/\$320  |
| IEEE学生会员 IEEE Student Member   | ¥2000/\$280  |

**Register Now** 

6. Supplement participant information

| 第44届中国控制会议-CCC2025                                  | 中文 🧤   | 🖯 Regist                 | > >                    |
|-----------------------------------------------------|--------|--------------------------|------------------------|
| IEEE学生会员 IEEE Student 0 paper(s) ¥0<br>Member ¥2000 |        |                          | Edit Registration Info |
| 8 Registration Info                                 | >      | * Name<br>* English Name | English Name           |
| ⊠ .                                                 |        | *Gender                  | Male Female            |
| С<br>Б                                              |        | *ID                      | ID                     |
| Paper Info                                          | >      | *Email                   |                        |
| Invoice Info                                        | >      | *Tel                     | * <sub>eet</sub> = #   |
| 🖯 Payment Type                                      | >      | *English Work            | English Work Unit      |
| S WechatPay                                         |        | Unit                     |                        |
|                                                     |        | Positional<br>Title      | Positional Title       |
|                                                     |        | Position                 | Position               |
|                                                     |        | CAA Member               | $\bigcirc$             |
|                                                     |        | * IEEE Member<br>ID      | IEEE Member ID         |
| ¥ 2000                                              | Submit | Student                  | $\square$              |
| + 2000                                              |        |                          | Save                   |

7. Click on the "Paper info", fill in the registrant's PIN, select the paper to be registered, and indicate the number of pages in the paper.

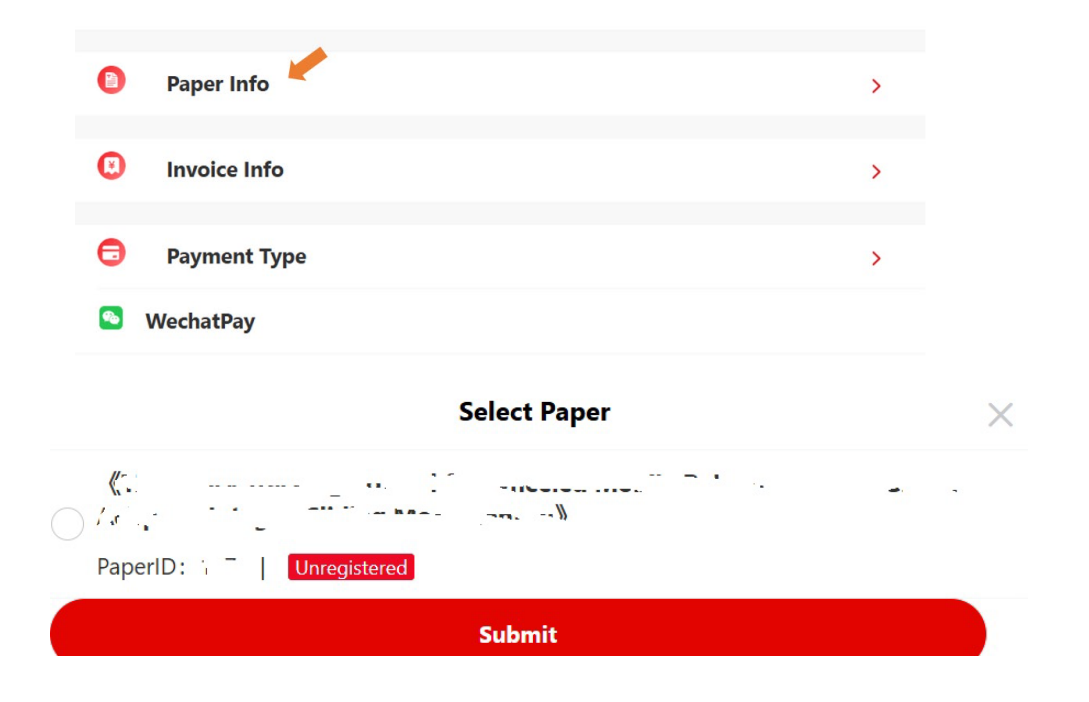

8. Fill in receipt information

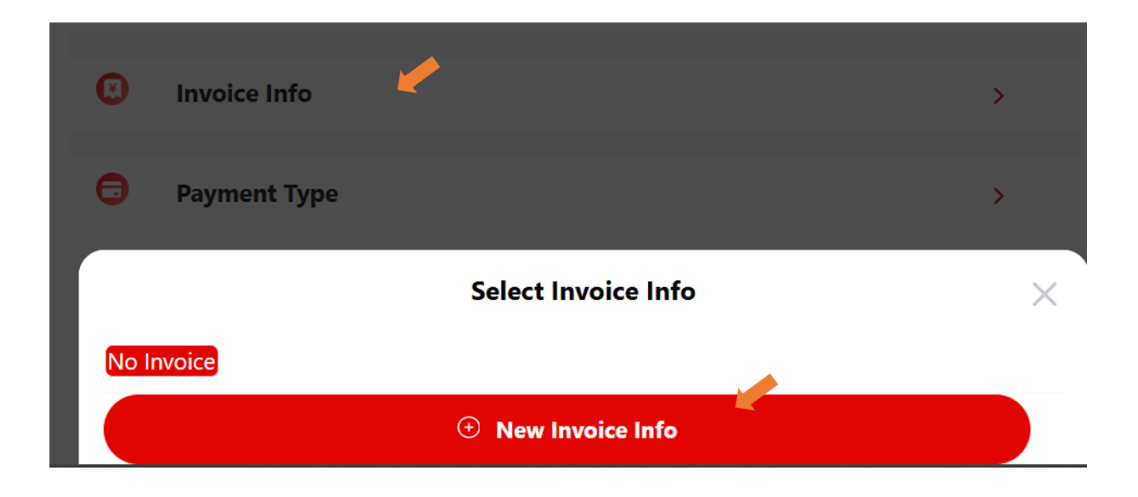

|                    | Edit Invoice Info                                                                                      | $\times$ |
|--------------------|----------------------------------------------------------------------------------------------------|----------|
| Invoice Type       | <ul> <li>Digital Invoice(CNY)</li> <li>Digital Dedicated Invoice(CNY)</li> <li>Receipt(USD)</li> </ul> |          |
| Invoice<br>Content | ✓ 会议注册费 版面费 会议费                                                                                        |          |
| Name               | Name                                                                                                   |          |
| Affiliation        | Affiliation                                                                                            |          |
| Address            | Address                                                                                                |          |
| Email              | Email                                                                                                  |          |
|                    | Save                                                                                                   |          |

٣

9. Select the payment method, click "Submit", then pay the registration fee.

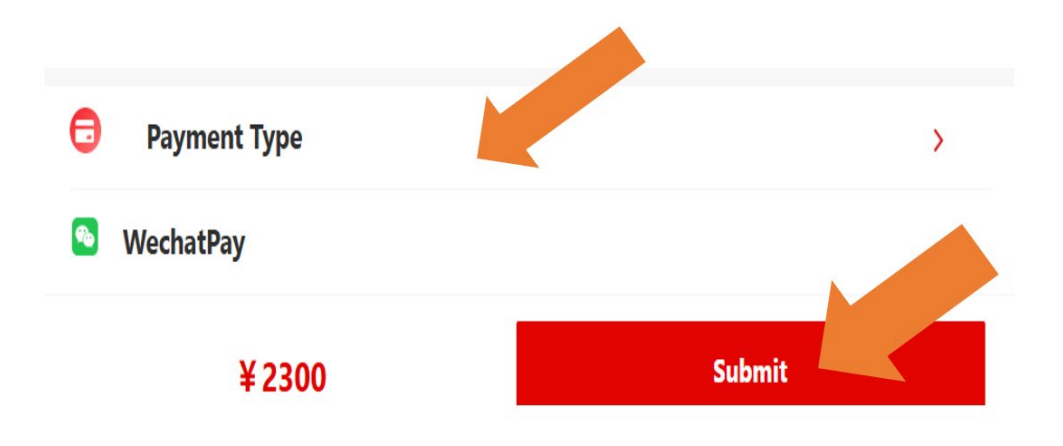

11. After successful registration, there will be a paper code (paper code viewing method: click on the gray triangle next to the name in the upper right corner of the page, and select "My Registration")

| Paper       | Info                                   |                                                                                                    |
|-------------|----------------------------------------|----------------------------------------------------------------------------------------------------|
| 1, <b>-</b> | ······································ | and the second second sec |
| PaperID: 1  | Page<br>Number:                        | Paper Code:                                                                                                    |

12. Log in to the author submission system <u>TCCT Conference Paper Management</u> <u>System</u>, click on "Author Center" in CCC2025, click on "Transfer Copyright", and after the copyright transfer is completed, click on "Final submission" (enter the paper code and submit the final draft)

| Submission<br>ID | Submission<br>Type  | Basic Information                                                                                                    | Area | Status | Payment<br>Information |
|------------------|---------------------|----------------------------------------------------------------------------------------------------|------|--------|------------------------|
|                  | Ir∵i î seion<br>F∵r | Title: Title: Ti | ¢ -  | r - t  |                        |